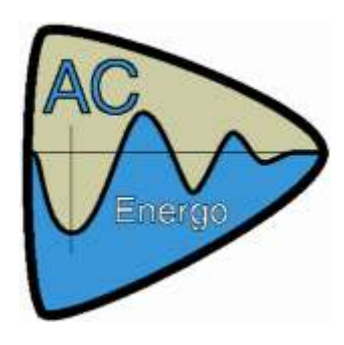

## Seznam součástí

|              | Označení    | Тур                             | Dodavatel           | Počet |
|--------------|-------------|---------------------------------|---------------------|-------|
| Energomat    |             |                                 |                     |       |
| 0            | PC          | Sběrný počítač                  | fa. Latoň a Wieder  | 1     |
|              | SWPC1       | SW-Energomat                    | Energo spol. s r.o. | 1     |
|              | SWPC2       | SW-Tepelné opracování           | AC Energo s.r.o.    | 1     |
|              | SWPC3       | SW-Monitoring prostor.teplot    | AC Energo s.r.o.    | 1     |
|              | RZ01        | Rozvaděč stanic                 | AC Energo s.r.o.    | 1     |
|              | TM01        | Terminál pecí a kotle 1,2,3     | AC Energo s.r.o.    | 1     |
| Kabely       |             | <u>.</u>                        |                     |       |
|              | Energo-NET  | 2x2x0.5 SYKFY                   | AC Energo s.r.o.    |       |
|              | Napájení RZ | 3Cx1 JYTY                       | AC Energo s.r.o.    |       |
|              | Terminál    | 5x2x0.5 SYKFY                   | AC Energo s.r.o.    |       |
|              |             | 2x2x0.5 SYKFY                   | AC Energo s.r.o.    |       |
|              | Pt100       | 3Dx1 JYTY                       | AC Energo s.r.o.    |       |
|              | Signalizace | 2x2x0.5 SYKFY                   | AC Energo s.r.o.    |       |
| RZ01 - rozva | aděč        |                                 |                     |       |
|              | BRZ01       | Plastová skříň IP67             | AC Energo s.r.o.    | 1     |
|              | SW01        | Napájecí spínač                 | AC Energo s.r.o.    | 1     |
|              | ZD01        | Zdroj 2N16                      | AC Energo s.r.o.    | 1     |
|              | DC01        | PLC DCON opracování             | AC Energo s.r.o.    | 1     |
|              | EX01        | EXPANDER IOT                    | A C Energo s.r.o.   | 1     |
|              | PR0103      | PX24 převodník Pt100            | AC Energo s.r.o.    | 3     |
| TM01 - term  | inál        |                                 |                     |       |
|              | BTM01       | Terminál.skříň pecí 1,2 a kotle | AC Energo s.r.o     | 1     |
|              | TL01        | Ovládací klávesnice IP67        | AC Energo s.r.o.    | 1     |
|              | SG0103      | Signálky alarmu IP67            | AC Energo s.r.o.    | 3     |
|              | AL01        | Piezo sirenka                   | AC Energo s.r.o.    | 1     |
|              | ZB01        | Zobrazovač čtyřnásobný IP67     | AC Energo s.r.o.    | 1     |

## Stručný popis celého systému

Celý instalovaný měřící systém se skládá z PC umístěného v kanceláři, na kterém běží SW – "Energomat" zajišťující spojení s měřícími stanicemi PLC\_Dcon a provádějící archivaci naměřených údajů. SW – "Tepelné opracování" a SW – "Monitor prost.teplot" zajistí vizualizaci archivovaných dat podle potřeb hygieny technologie.

Jednotlivá PLC\_Dcon tepelného opracování snímají teplotu z vpichovacích sond a zabezpečují chod "Terminálů". Terminály zprostředkovávají styk s obsluhou pece či varného kotle:

- 1) Zobrazují čísla vložených produktů a jádrovou teplotu.
- 2) Umožňují editaci čísel opracovávaných produktů.
- 3) Umožní odstartovat a ukončit cyklus měření.

Jednotlivá PLC\_Dcon monitoru prostorových teplot snímají teplotu z adresných čidel umístěných ve sledovaných prostorách a předávají naměřená data do PC Energomatu.

## Ovládání terminálu ve výrobě – tepelné opracování

Popis měření pro třínásobný terminál (1-pec, 2-pec, 3-kotel).

"Měřící terminál" umístěný poblíž udící pece, nebo varného kotle, se skládá ze čtyřřádkového displeje. První tři řádky zobrazují čísla produktů v jednotlivých pecích nebo varných kotlích. Poslední řádek(červený disp.) zobrazuje jádrovou teplotu, měřenou sondou vybrané pece(kotle), která je totožná se sondou technologickou.

Pod displejem jsou umístěna tlačítka "+" a "-", kterými je možné při editaci volit číslo opracovávaného produktu v rozmezí "01..99".

Vpravo od displeje jsou potvrzovací a zároveň ukončovací tlačítka označené "1,2,3" příslušející jednotlivým pecím a varnému kotli. Těmito tlačítky je možné potvrdit navolenou editaci produktu v peci(kotli) a tím přejít do stavu měření pro zvolený produkt. Stiskem tlačítka "1,2,3" ve stavu měření se měření pro zvolenou pec(kotel) ukončí a dostáváme se opět do stavu nastavení.

Tlačítko "Volba" umožňuje výběr zobrazení jádrové teploty jednotlivých pecí(kotlů).

Editace se pozná podle blikání displeje, editační pomlčky na příslušném řádku pece(kotle) a podle zobrazení pomlček na posledním řádku teploty.

Stav měření je indikován klidným jasem displeje a poslední řádek zobrazuje jádrovou teplotu opracovávaných produktů. Ukončení měření se projeví shozením produktu do "00" a přechodem do editace.

## Postup zadávání produktu příslušné pece:

- 1) Pec je ve stavu ukončení opracování (bliká produkt 00)
- 2) Je nutné zvolit pec pokud není zvolena, pomocí tlačítek "1,2,3"
- 3) Nyní je příslušná pec ve stavu editace (bliká produkt a řádek je označen pomlčkou)
- 4) Pomocí tlačítek "+,-" nastavíme produkt(program)
- 5) Pomocí příslušného tlačítka "1,2,3" pece potvrdíme produkt a tím přejdeme do stavu měření

Postup ukončení opracování v příslušné peci:

- 1) Pec je ve stavu opracování(měření) (nastavený produkt nebliká)
- 2) Stiskem tlačítka "1,2,3" příslušné pece ukončíme opracování a přejdeme do nastavování

Postup prohlížení měřených teplot jednotlivých pecí:

- 1) Pec je ve stavu opracování(měření) (nastavený produkt nebliká)
- 2) Stiskem tlačítka "Volba" volíme zobrazení teploty pro jednotlivé pece.

Postup potvrzení alarmu vzniklého na kterékoli peci:

- 1) Pec je obvykle ve stavu nastavování(ukončené vadné opracování)
- 2) Začne svítit alarmní kotrolka příslušné pece doprovázená zvukovým signálem.
- Obsluha potvrdí vadné opracování stiskem tlačítka "Alarm"(shodné s "Volba") a podnikne příslušné technologické kroky